## How to set up your Fundraising and team page

(Print this page for reference)

The team leader is responsible for setting up the team page, but first of all they have to create a fundraising page

### How to create your fundraising page

Log into: www.justgiving.com/campaign/congletonswimathon25

- Select **Start Fundraising** (Orange Button) Sign in & follow instructions OR Register with Just Giving
  - Select *Start Fundraising*
  - When asked 'Are you fundraising for a registered charity Select 'Yes,
  - The cause supporting Enter Congleton Swimathon
  - Select CongletonSwimathon25 (Rotary Club of Congleton)
  - Let us know if you are taking part in an event, your target and photo if required.
- Create your page by adding your name to the URL and launch the page

#### <u>Now create your team</u>

Login to your fundraising page created

- Select Create a Team
- In memory No
- Fundraising Target Set
- Page Details Just enter Team Name ie Sharks
- Cover Photo if required
- Create team should look like *justgiving.com/team/sharks*

# Send your TEAM URL to all team members and ask then to send this URL via social media to potential sponsors

If required individuals can join the team from this URL by selecting *Join the Team* and by joining the team sponsors can donate to individual team members rather than just the team

### How to Join the Team

From the team page Select *Join the Team* 

Register or sign in with Just Giving

### Select Create Fundraising page

Select CongletonSwimathon25

Create your page

This will automatically be linked to the team page